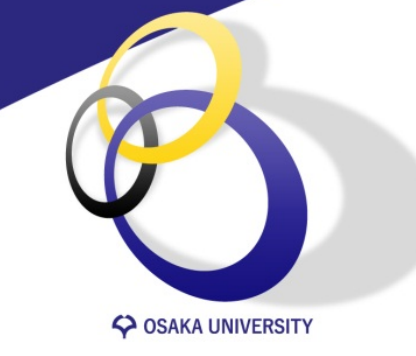

### Blackboard Collaborate Ultra入門 Part 1 「はじめて使う」

大阪大学 サイバーメディアセンター Ver. 2020.04.07

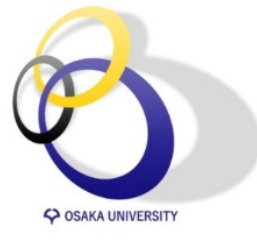

# Collaborateを授業で使うメリット

- CLEベースで簡単に同時双方向型授業がしたい
- •後から出欠確認したい
- ・授業中にリアルタイムで学生のリアクションを 簡単にみたい

**推奨ブラウザ**Chromeをご利用ください
※他のブラウザでは使用できる機能に制限があります

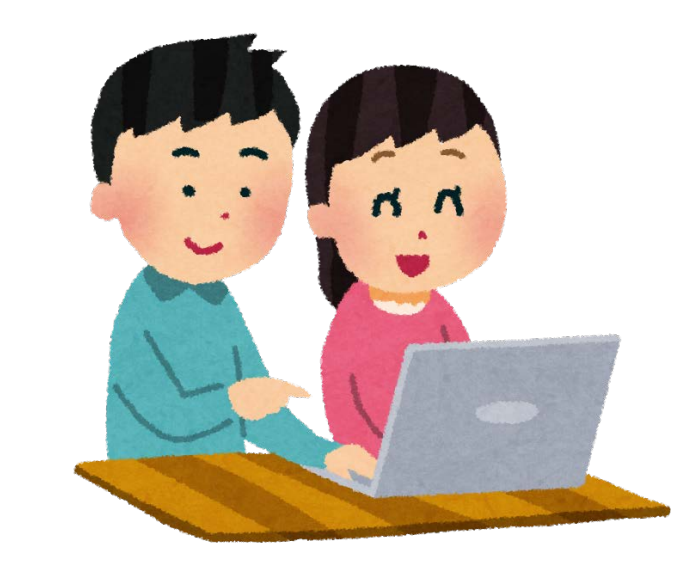

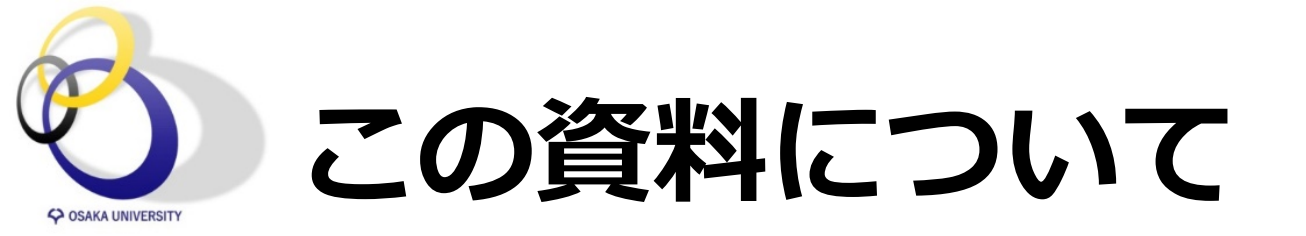

# 3部構成になっており、Part 1では ご担当の授業のコースでBlackboard Collaborate Ultraへのリンクを設定するまでを紹介します ※基本的に講義資料の配置と同じで特別な操作は不要です

## ・遠隔講義画面の説明はPart 2で 動画やチャット履歴の記録方法はPart3で紹介します

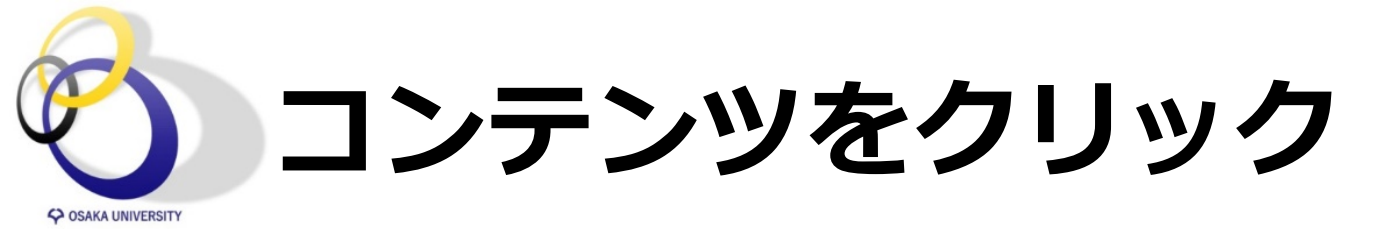

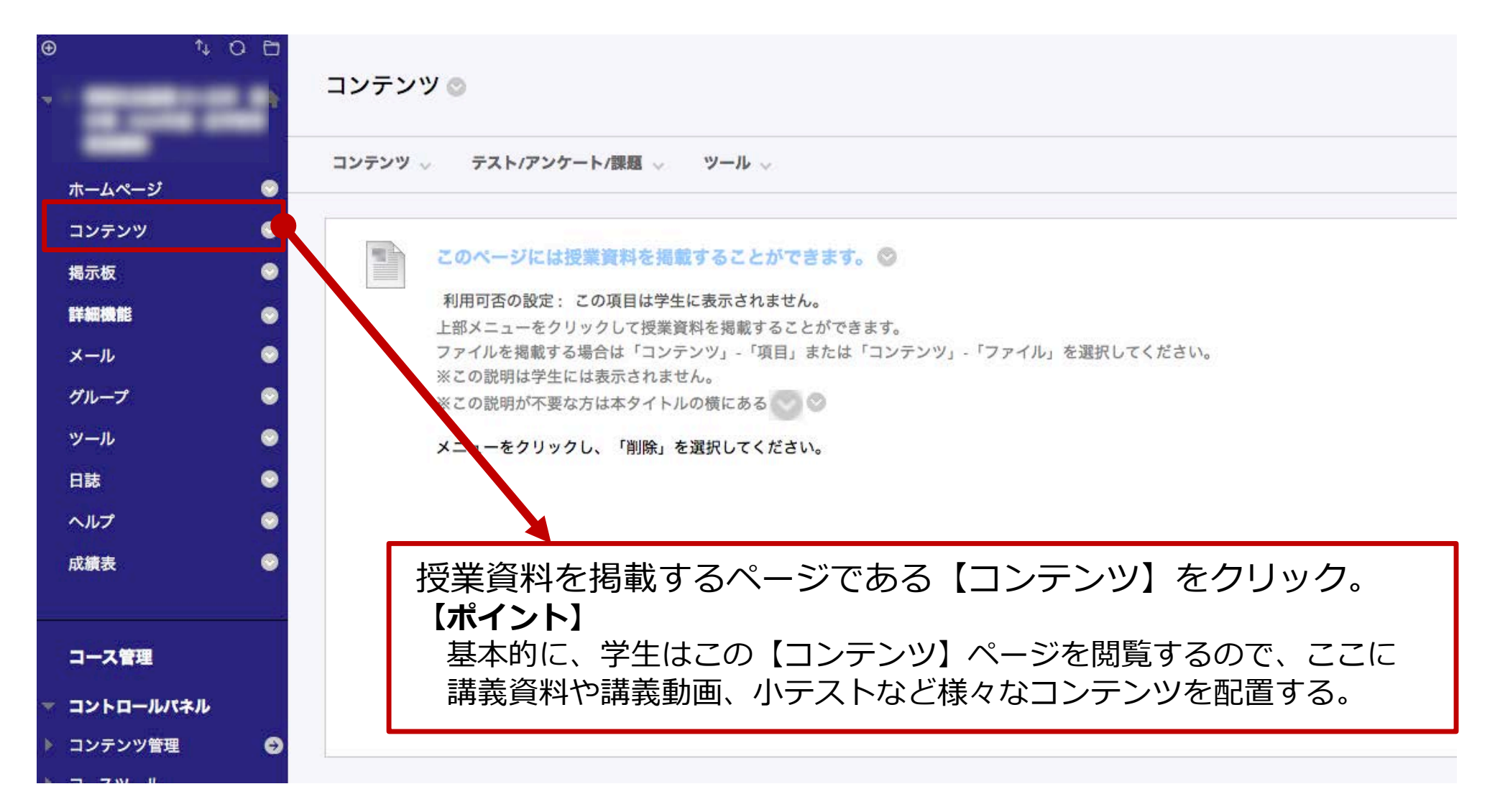

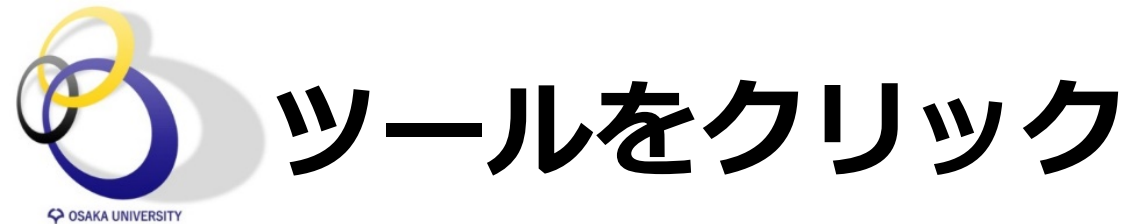

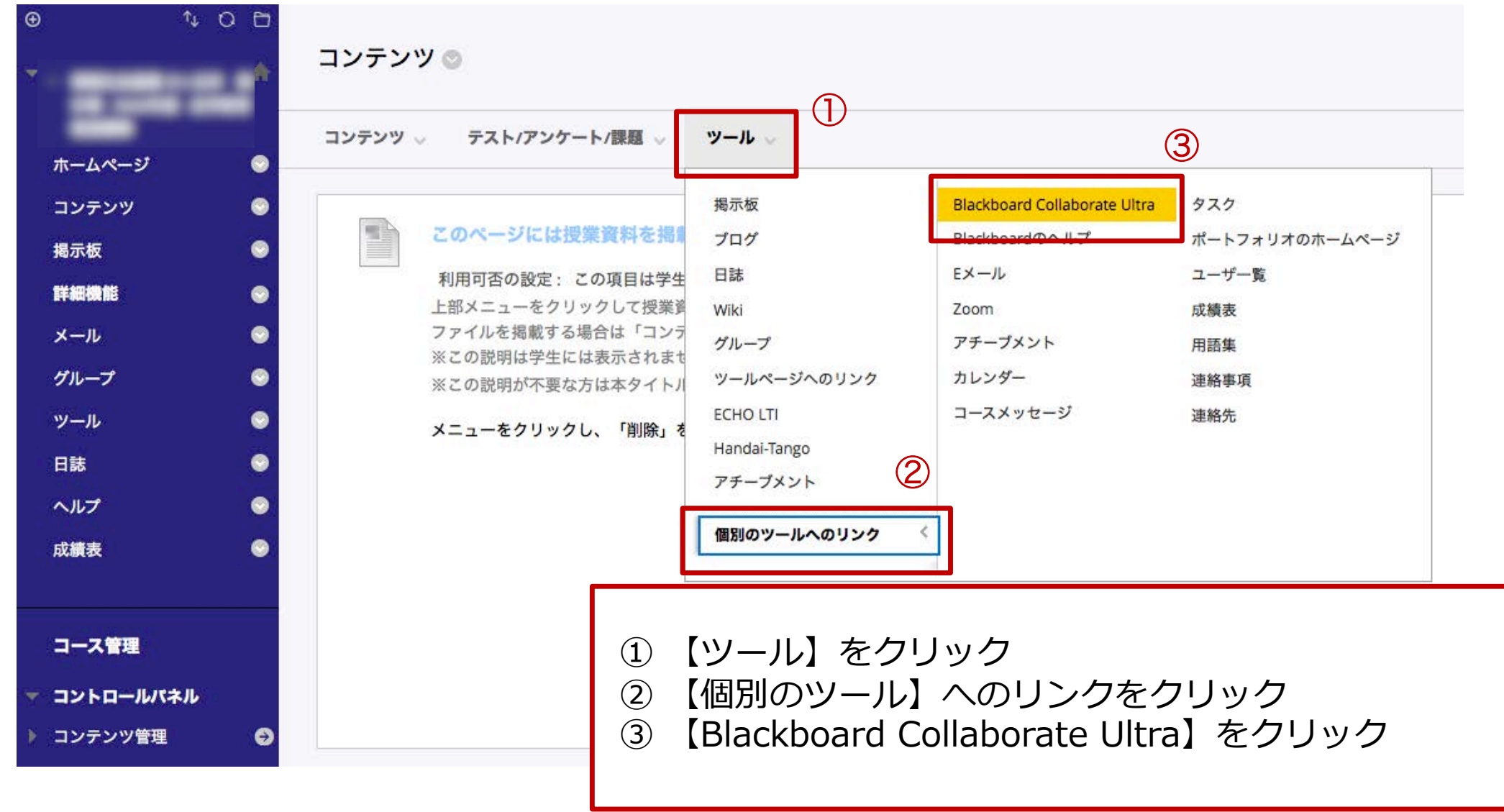

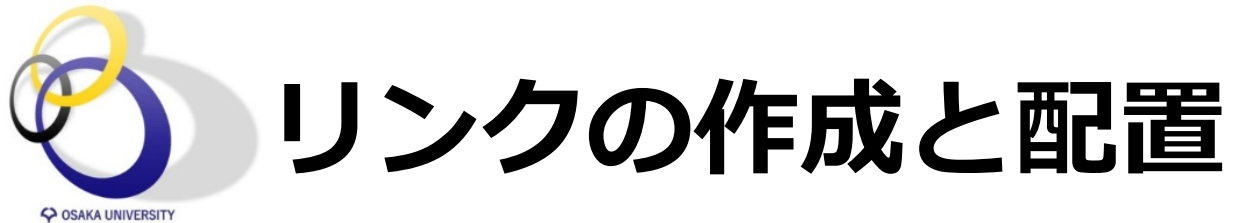

| ⊕          | * O ⊟<br>♠ | リンクの作成 : Blackboard Collaborat              | e Ultra                     |
|------------|------------|---------------------------------------------|-----------------------------|
| ホームページ     | •          | * は必須フィールドを示します。                            |                             |
| コンテンツ      | 0          | 山小方線超                                       |                             |
| 揭示板        | •          |                                             |                             |
| 詳細機能       | 0          | ★ リンク名                                      |                             |
| メール        | 0          | Blackboard Collaborate Ultra                |                             |
| グループ       | 0          | 名前の色                                        |                             |
| ツール        |            | ■ ◇ 黒                                       |                             |
| 日誌         | ۲          | リンク                                         |                             |
| ヘルプ        | ۲          | ツール : Blackboard Collaborate Ultra          |                             |
| 成績表        | ۲          | テキスト                                        |                             |
|            |            | T T T T T パラグラフ + Arial +                   |                             |
| コース管理      |            | ofo □ □ ♀ = = = = = = = = = = = = = = = = = | 【达信】 をクリック                  |
|            |            |                                             | ※ コンテンツページに表示されるリンクの名前や説明は  |
|            | <i>ти</i>  |                                             | 自由に設定してください。ひとまず変更なしでもOKです。 |
| ・ コンテンプ管理  |            |                                             |                             |
| ▶ 利用状況     | 6          |                                             |                             |
| ▶ 成績管理     | Ð          | パス: p                                       | 単語:0 //                     |
| > ユーザとグルース | プ          |                                             |                             |
| ★ カスタマイズ   | Θ          |                                             |                             |
| クイックセット    | アップガイド     | 続行するには、[ <b>送信</b> ]をクリックします。               | キャンセル 送信                    |
| メニューを表示プザー | -バのアクセス    |                                             |                             |

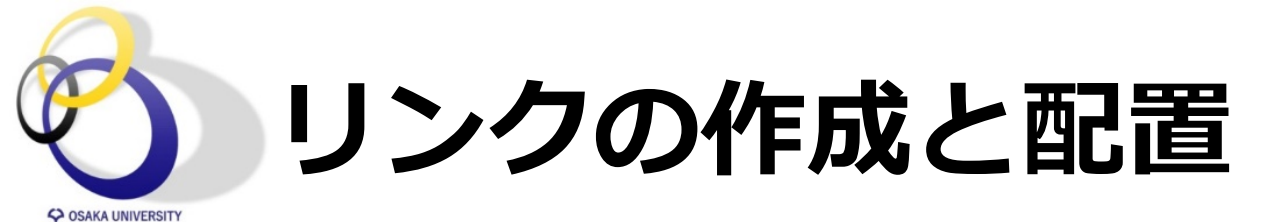

|           | コ<br>成功 : リンク Blackboard Collaborate Ultra が作成されました。                     |
|-----------|--------------------------------------------------------------------------|
|           | コンテンツ 💿                                                                  |
| ホームページ    |                                                                          |
| コンテンツ     | ● コンテンツ ◇ テスト/アンケート/課題 ◇ ツール ◇                                           |
| 揭示板(      |                                                                          |
| 詳細機能      | このページには授業資料を掲載することができます。                                                 |
| メール       | 利用可否の設定: この項目は学生に表示されません。                                                |
| グループ      | 上部メニューをクリックして授業資料を掲載することができます。                                           |
|           | ファイルを掲載する場合は「コンテンツ」-「項目」または「コンテンツ」-「ファイル」を選択してください。<br>※この説明は学生には表示されません |
| ツール       | ※この説明が不要な方は本タイトルの横にある。                                                   |
| 日誌(       |                                                                          |
| ヘルプ       | メニューをクリックし、「削除」を選択してください。                                                |
| 成績表       |                                                                          |
|           | Blackboard Collaborate Ultra 🛇                                           |
| コース管理     | 一一一一一一一一一一一一一一一一一一一一一一一一一一一一一一一一一一一一一一                                   |
| コントロールパネル |                                                                          |
| コンテンツ管理   |                                                                          |

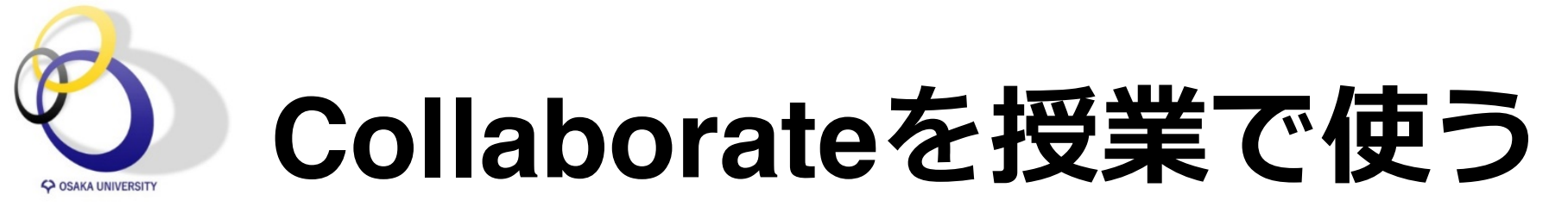

Collaborateでは「コースルーム」と「セッション」という 2種類の機能が用意されています。

コースルーム:常時アクセス可能
 セッション:授業毎に時間を区切って使う

どちらも出欠確認は可能ですが、「セッション」を ご利用いただく方が出欠管理は楽にできると思います。 <u>本資料では「セッション」の説明をします。</u>

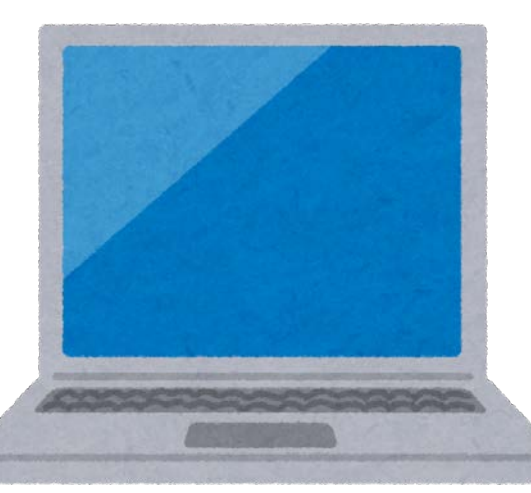

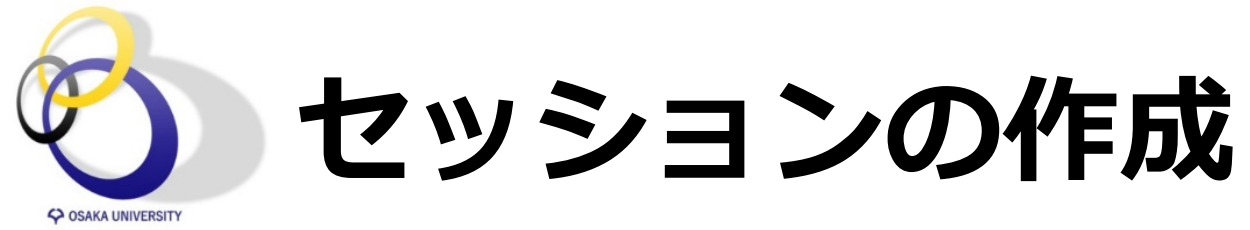

| ∿ O E     | 成功 : リンク Blackboard Collaborate Ultra が作成されました。                                    |
|-----------|------------------------------------------------------------------------------------|
|           | コンテンツ 💿                                                                            |
| ホームページ    |                                                                                    |
| コンテンツ     | コンテンツ 🤍 テスト/アンケート/課題 🗸 ツール 🗸                                                       |
| 揭示板       |                                                                                    |
| 詳細機能      | ■ このページには授業資料を掲載することができます。 ◎                                                       |
| x-n       | 利用可否の設定: この項目は学生に表示されません。                                                          |
| グループ      | 上部メニューをクリックして授業資料を掲載することができます。 ファイルを掲載する場合は「コンテンツ」、「項目」または「コンテンツ」、「ファイル」を選択してください。 |
| ツール       | ※この説明は学生には表示されません。                                                                 |
| 日誌        | ※この武明が小安な力は本ツ1トルの頃にのる                                                              |
| ヘルプ       | メニューをクリックし、「削除」を選択してください。                                                          |
| 成績表       |                                                                                    |
|           | 🗘 🚮 Blackboard Collaborate Ultra 🛇                                                 |
| コース管理     |                                                                                    |
| コントロールパネル | 一 一 一 一 て に こ に じ に リ ノ ク を ク リ ッ ク                                                |
| コンテンツ管理   |                                                                                    |

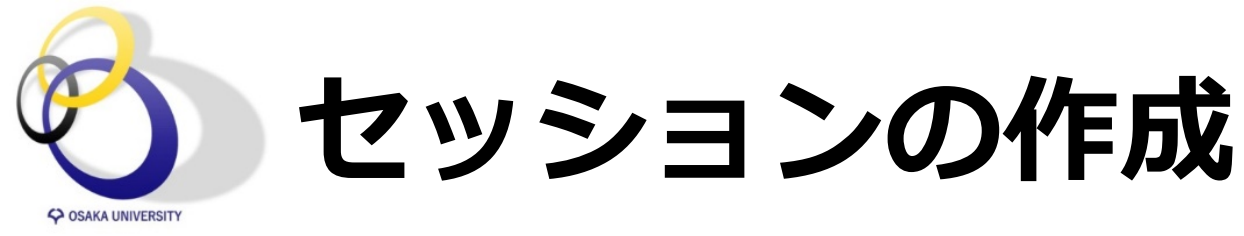

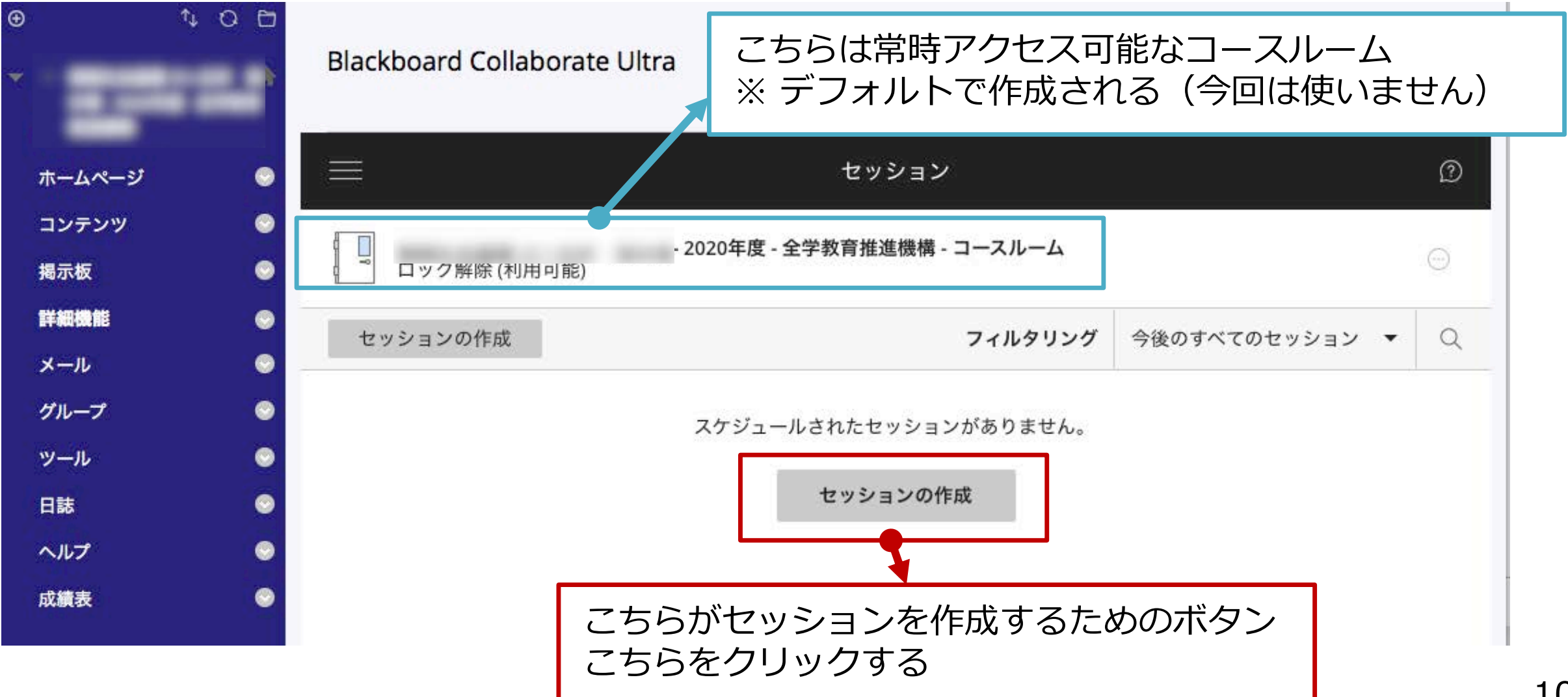

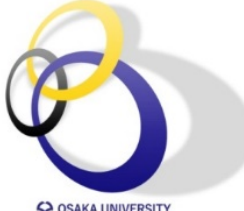

## セッションの設定

| Ŷ | OSAKA | UNIVERSITY |  |
|---|-------|------------|--|
|---|-------|------------|--|

|                                                                                                    | 第1回目授業                                                                                                    | (1 |
|----------------------------------------------------------------------------------------------------|----------------------------------------------------------------------------------------------------|----|
| <ul> <li>- 2020年度 - 全学教育推進機</li> <li>ロック解除(利用可能)</li> <li>セッションの作成</li> <li>第1回目 授業<br/>2020/04/09 8:50 - 2020/04/09 10:30 (開始していません)</li> </ul> | <ul> <li>✓ ゲストアクセス</li> <li>ゲストのロール</li> <li>ゲストリンク</li> <li>参加者</li> <li>▼</li> <li>https://au.bbcollab.cor</li> </ul> | 2  |
|                                                                                                    | イベントの詳細 へ 開始 2020/04/09 前 8:50 ⑦ 終了 2020/04/09 前 10:30 ⑦ 終了なし (オープンセッション)                                               | 3  |
|                                                                                                    | <ul> <li>□ セッションの繰り返し</li> <li>早期エントリ</li> <li>開始時刻の15分前</li> <li>▼</li> <li>説明を入力</li> </ul>                           |    |
|                                                                                                    | セッションの設定<br>削除<br>保存                                                                                                    |    |

#### ① セッションタイトルの設定

(ここに入力した名前がリンクとして表示される)

### ② ゲストアクセスの許可設定

 ・学外ゲスト(阪大個人IDがない人)の アクセスを許可する場合はチェックを入れる ・授業で利用する場合はチェック外す

### ③ 開始終了日時の設定

・開始と終了日時を設定する

(例では4/9の1限目の授業を想定。終了時間を10分長めに設定)

・早期エントリとは、何分前から学生が アクセスできるかの設定

(デフォルトでは【開始時刻の15分前】になっている)

・毎週決まった時間にセッションを開きたい場合 は「セッションの繰り返し」にチェックを入れ て、まとめて設定が可能

11

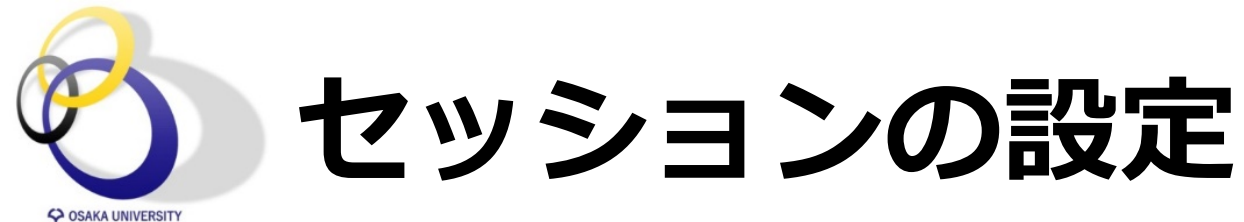

| ロック解除 (利用可能)                                             | イベントの詳細 ~                   |
|----------------------------------------------------------|-----------------------------|
| セッションの作成                                                 | セッションの設定 へ                  |
| 第1回目 授業<br>2020/04/09 8:50 - 2020/04/09 10:30 (開始していません) |                             |
|                                                          | 既定の参加者ロール                   |
|                                                          | 参加者 🔻                       |
|                                                          | 記録                          |
|                                                          | 記録のダウンロードを許可する              |
|                                                          | □ チャットのメッセージを匿名にする          |
|                                                          | モデレータの権限                    |
|                                                          | □ モデレータにのみプロフィール画像を表示       |
|                                                          | 参加考ができること・                  |
|                                                          | <ul> <li>✓ 音声の共有</li> </ul> |
|                                                          | ✓ 動画の共有                     |
|                                                          | ✓ チャットメッセージの投稿              |
|                                                          | ✓ ホワイトボードとファイルへの描画          |
|                                                          | プライベートチャット                  |
|                                                          | ○ 参加者はモデレータとプライベートでのみチ      |
|                                                          | ヤットできます                     |
|                                                          | □ モデレータはすべてのプライベート          |
|                                                          | チャットを監視します                  |
|                                                          | 削除 保存                       |
|                                                          |                             |

④ セッションの詳細設定 参加者のロール等の詳細を設定する ひとまず変更なしでOK

#### 【補足説明:ロールについて】

- ・ 参加者・プレゼンター・モデレータの三種類がある
- デフォルトで教員・TAはモデレータ、学生は参加者
- ・ モデレータは全権限がある (学生には与えない)
- ・ 画面共有はモデレータとプレゼンターのみ可能
   ・ (プレゼンターはモデレータ権限を与えずに参加者が画面共有できる)
   ・
- 学生にも画面共有をさせたい場合は参加者のロールを プレゼンターに変更する(セッション中も適宜変更可能)

#### 【補足説明:参加者ができること】

 このチェックを外すと、ボタン等が表示されなくなり 参加者はこの機能が使えなくなる (セッション中もモデレータの方で変更可能)

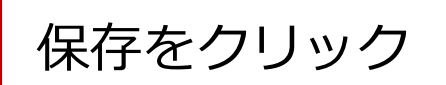

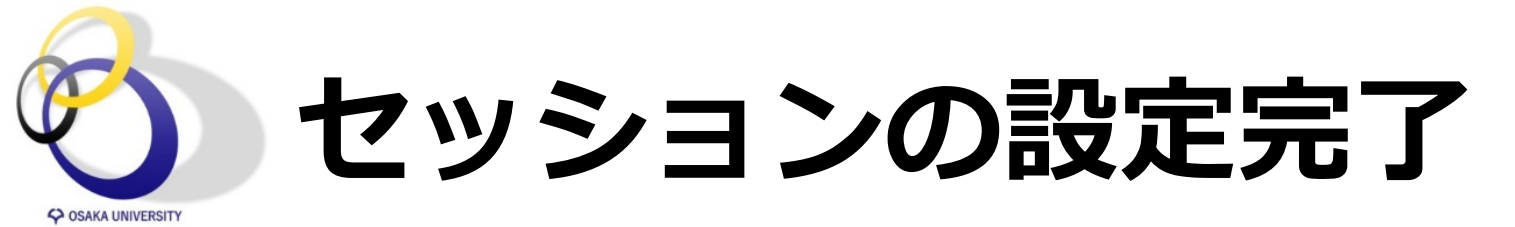

| • | -        | îţ | о в<br> | Blackboard Collab      | borate <mark>Ultra</mark>                                |                          |            |
|---|----------|----|---------|------------------------|----------------------------------------------------------|--------------------------|------------|
|   | ホームページ   |    | 0       |                        | セッション                                                    |                          | Ø          |
|   | コンテンツ    |    | ۲       |                        | . 2020年度 - 全学教育推進機構 - コースルーム                             |                          |            |
|   | 揭示板      |    | ۲       | ロック解除 (利用              | 1可能)                                                     |                          |            |
| - | 詳細機能     |    | ۲       | セッションの作成               | <b>フィルタリング</b> 今後のすべてのセッ                                 | ション マ                    | Q          |
|   | メール      |    | ۲       |                        |                                                          |                          |            |
|   | グループ     |    | 0       | 第1回目授業 2020/04/09 8:50 | 0 – 2020/04/09 10:30 (開始していません)                          |                          | Θ          |
|   | ツール      |    | 0       |                        |                                                          |                          |            |
|   | 日誌       |    | ۲       |                        |                                                          |                          |            |
|   | ヘルプ      |    | ۲       |                        |                                                          |                          |            |
|   | 成績表      |    | ۲       |                        | これで設定完了です!<br>リンクをクリックすれば講義画面へアク <sup>・</sup>            | セスで                      | きます        |
|   | コース管理    |    |         |                        | ※ 設定した時刻になるまで利用できないため、Col<br>動作確認はコースルーム (常時開設しているセッション) | ー・・<br>llaborate<br>を使いま | eの<br>ミしょう |
| * | コントロールパス | ネル |         |                        |                                                          |                          |            |
|   | コンテンツ管理  |    | Θ       |                        |                                                          |                          |            |